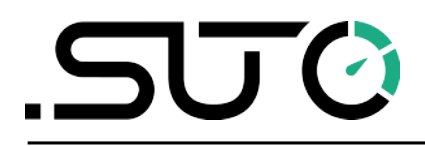

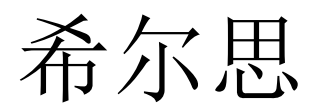

中文

## 操作手册

# 露点仪蓝牙通讯适配器

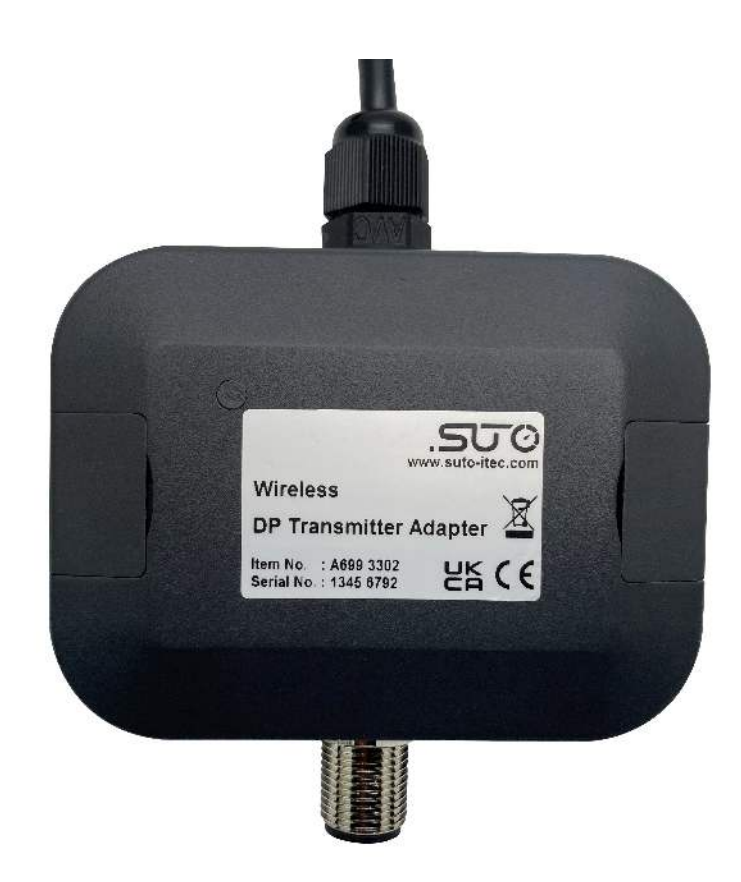

尊敬的客户,

感谢您选择我们的产品。

用户在启动设备前须完整阅读该操作手册并认真遵守。对于因未仔细查看或者未遵守此操 作手册规定而造成的任何损失,制造商概不负责。

如果用户违反此操作手册所描述或规定的方式,擅自改动设备,仪器保修将自动失效并且制造商免除责任。

请按照此操作手册说明的专业用途使用该设备。

对于该设备在未描述用途上的适用性,希尔思公司不做任何保证。由于运输、设备性能或 使用造成的间接损失,希尔思公司不承担责任。

# 目录

| 1 安全说明               | 4  |
|----------------------|----|
| 2 注册商标声明             | 5  |
| 3 应用                 | 6  |
| 4 特点                 | 6  |
| 5 技术参数               | 6  |
| 6 开箱验货               | 7  |
| 7 安装                 | 8  |
| 7.1 将蓝牙适配器插入现有系统     | 9  |
| 7.2 将蓝牙适配器连到外部电源     | 9  |
| 8 用 S4C-DP App 配置露点仪 | 10 |
| 8.1 下载及安装            | 10 |
| 8.2 获取合作伙伴配置权限       | 10 |
| 8.3 启用配置             | 11 |
| 9 S4C-DP App 使用说明    | 13 |
| 9.1 特点               | 13 |
| 9.2 菜单               | 13 |
| 9.3 在线               | 14 |
| 9.4 设置               | 14 |
| 9.4.1 露点设置           | 14 |
| 9.4.2 传感器显示通道        | 15 |
| 9.4.3 输出设置           | 15 |
| 9.5 校准               | 16 |
| 9.5.1 压力校准           | 16 |
| 9.5.2 单点校准露点         | 16 |
| 9.6 系统               | 17 |
| 9.6.1 传感器信息          | 17 |
| 9.6.2 语言             | 17 |
| 9.6.3 App 版本         | 17 |
| 10 维护                |    |
| 11 废弃物的处置            | 18 |
|                      |    |

## 1 安全说明

#### 」请检查此操作手册和产品类型是否匹配。

请查看此手册中包含的所有备注和说明。手册中包含了前期准备和安装、操作及 维护各个阶段需要查看的重要信息。因此技术人员以及设备负责人或授权人员必 须仔细阅读此操作说明。

请将此操作手册放置在操作现场便于取阅的地方。针对此操作手册或者产品有任何不明白或疑惑的地方,请联系制造商。

#### 警告!

#### 电源电压!

任何与产品通电部分的接触都有可能导致重大损伤甚至死亡。

- 考虑所有电气安装相关的规定。
- 进行维修维护作业时必须断开任何电源连接。
- 系统中任何电气工作只允许授权人员进行操作。

#### 注意!

#### 操作条件许可范围

请查看许可的操作条件,任何超出这些许可的操作都有可能导致设备故障, 甚至损坏仪器或整个系统。

- 不要超出许可的操作范围。
- 请确保产品运行在允许的条件范围内。
- 不要超出或者低于允许的存储/操作温度和压力。

#### 常规安全说明

- 不允许在爆炸区域使用该产品。
- 请在准备阶段和安装使用过程中查看国家法规。

#### 备注

• 不允许拆卸产品。

#### 存储和运输

- 确保设备的运输温度在-10°C ... +50°C 之间。
- 存储和运输时建议使用设备的原包装。
- 请确保设备的存储温度在-10°C ... +50°C 之间。
- 避免阳光和紫外线的照射。
- 存储的湿度必须小于 90%, 无冷凝。

## 2 注册商标声明

| 注册商标                     | 商标持有者               |
|--------------------------|---------------------|
| SUTO®                    | SUTO iTEC           |
| MODBUS®                  | MODBUS Organization |
| Android™,<br>Google Play | Google LLC          |

5

## 3 应用

露点仪蓝牙通讯适配器是 S4C-DP App 和 SUTO 露点仪 S211、S215 及 S220 之间 的无线接口,借助该适配器,可使用 S4C-DP App 对露点仪进行如下的操作:

- 读取、更改和验证操作参数
- 监测测量值
- 校准露点仪

露点仪蓝牙通讯适配器以下简称蓝牙适配器。

## 4 特点

- 以无线方式使露点仪和 S4C-DP App 进行通信 \*
- M12 接头
- 24 VDC 电源
- 超低功耗

\*本设备包含型号核准代码为CMIIT ID: 2020DP2713的无线电发射模块。

## 5 技术参数

| CE UK   |                     |
|---------|---------------------|
| 外壳材质    | 塑料                  |
| 接头      | M12,5芯              |
| 重量      | 0.12 公斤 (不含电源)      |
| 电源适配器输入 | 100 240 VAC / 0.7 A |
| 电源适配器输出 | 24 VDC / 0.05 A     |
| 蓝牙适配器功耗 | 1.2 W               |
| 工作温度    | -10℃ +50℃           |

## 6 开箱验货

确保包装箱内有如下各个部件。

| 数量 | 描述                                                                            | 订货号       |
|----|-------------------------------------------------------------------------------|-----------|
| 1  | 露点仪蓝牙通讯适配器,带 M12 电缆,<br>100240 VAC/24 VDC 电源适配器(包含美标、英标<br>和欧标三款插头)及 1.5 米电源线 | A699 3302 |
| 1  | 操作手册                                                                          | 无         |

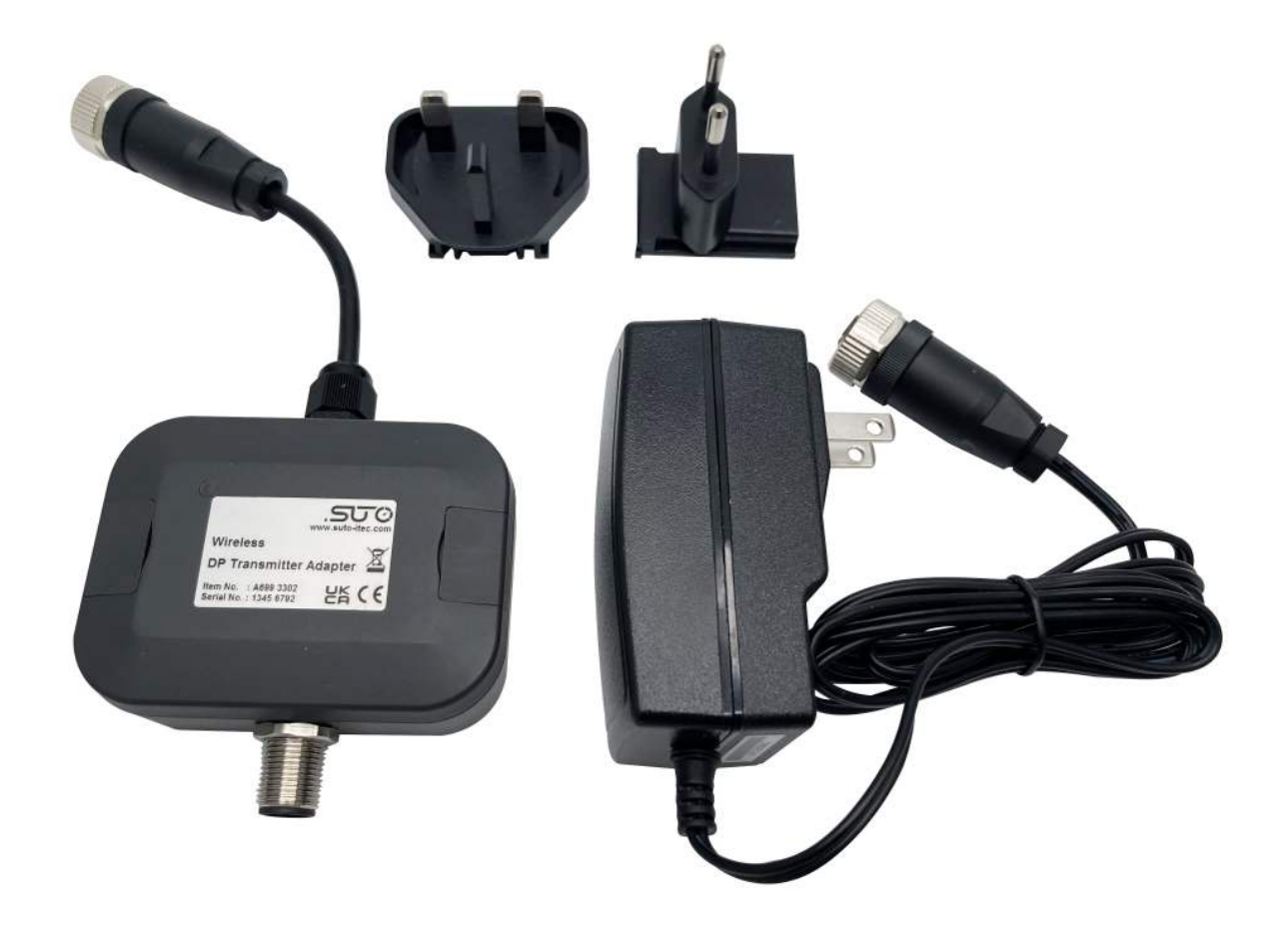

## 7 安装

该蓝牙适配器支持所有型号的 S211、S215 及 S220 露点仪,具体如下。

| 露点仪  | 订货号       | 型号                                     |
|------|-----------|----------------------------------------|
| S211 | S699 1211 | 2线制模拟输出 + SDI                          |
|      | S699 2211 | 3线制模拟输出 + SDI                          |
|      | S699 3211 | 3 线制模拟输出 + Modbus/RTU                  |
|      | S699 4211 | 3 线制模拟输出 + Modbus/RTU<br>带压力传感器        |
|      | S699 1215 | 2线制模拟输出 + SDI                          |
| S215 | S699 2215 | 3线制模拟输出 + SDI                          |
|      | S699 3215 | 3 线制模拟输出 + Modbus/RTU                  |
|      | S699 4215 | 3 线制模拟输出 + Modbus/RTU<br>带压力传感器        |
|      | S699 1220 | 2线制模拟输出 + SDI                          |
| S220 | S699 2220 | 3线制模拟输出 + SDI                          |
|      | S699 3220 | 3 线制模拟输出 + Modbus/RTU                  |
|      | S699 4220 | <b>3</b> 线制模拟输出 + Modbus/RTU<br>带压力传感器 |

该蓝牙适配器的功耗较低,可以直接将其添加到现有的露点测量系统中,使用现有电源。 此外,也可以用提供的 100...240 VAC/24 VDC 电源适配器为其供电。

## 7.1 将蓝牙适配器插入现有系统

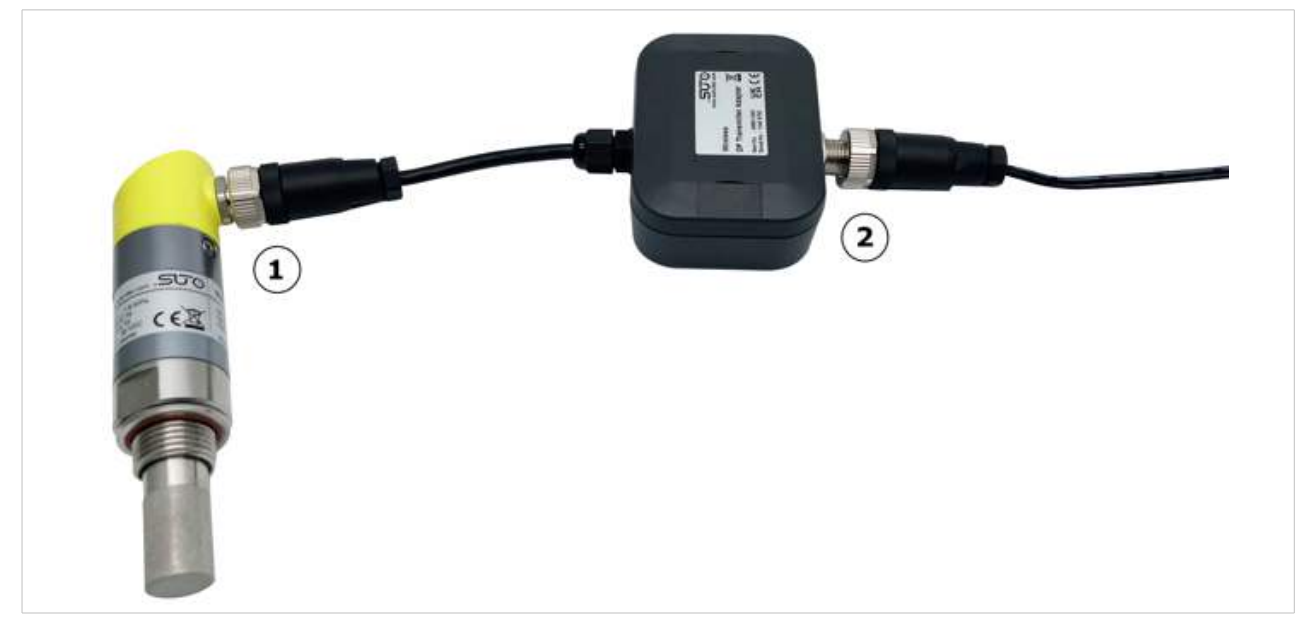

- 1. 用蓝牙适配器上的 M12 接头与露点仪相连。
- 2. 用 M12 电缆把蓝牙适配器连到现有的系统中。

#### 7.2 将蓝牙适配器连到外部电源

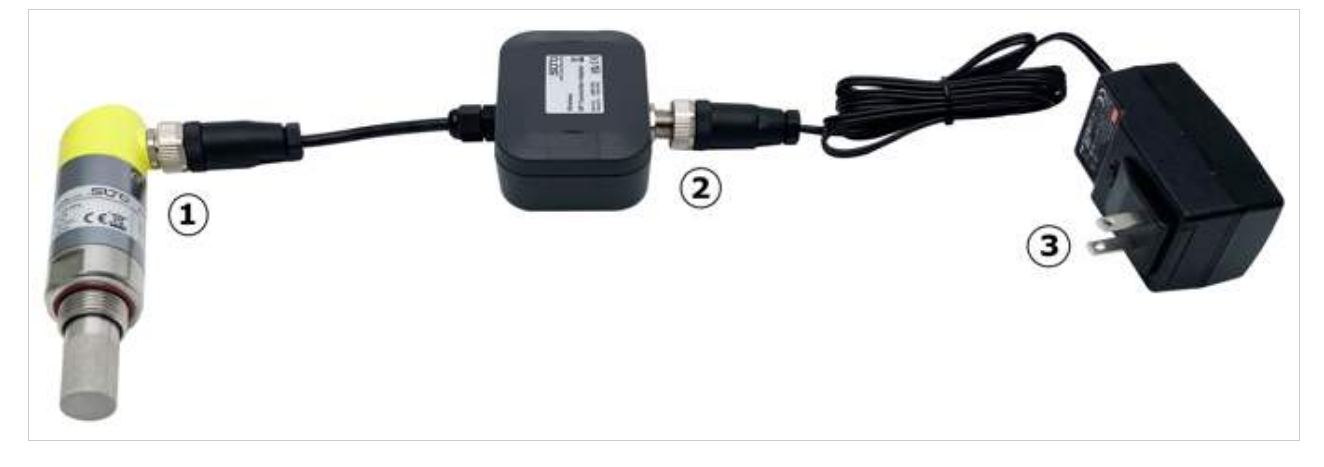

- 1. 用蓝牙适配器上的 M12 接头与露点仪相连。
- 2. 用电源适配器上的 M12 接头与蓝牙适配器相连。
- 3. 将电源适配器插入电源中。

## 8 用 S4C-DP App 配置露点仪

借助蓝牙适配器,可在现场用手机 App S4C-DP 对露点仪进行配置和校准。

#### 8.1 下载及安装

可在 SUTO 网站免费下载安卓版的 S4C-DP App。安装过程中需打开相关的权限。

#### 8.2 获取合作伙伴配置权限

安装了 App 之后,只能查看露点仪的读数和配置信息,不能对露点仪进行配置。

对露点仪进行配置和校准,必须获取相关的权限。可以通过扫描二维码或者输入该 App 的 许可证密钥获取此权限。相关问题可联系 SUTO 的销售和服务团队。操作如下:

- 1. 在手机上打开 S4C-DP App,确保手机在联网状态。
- 2. 给露点仪上电。
- 3. 点击左下角的按键 🕗, 然后扫描二维码或者输入 App 的许可证密钥获获取权限。

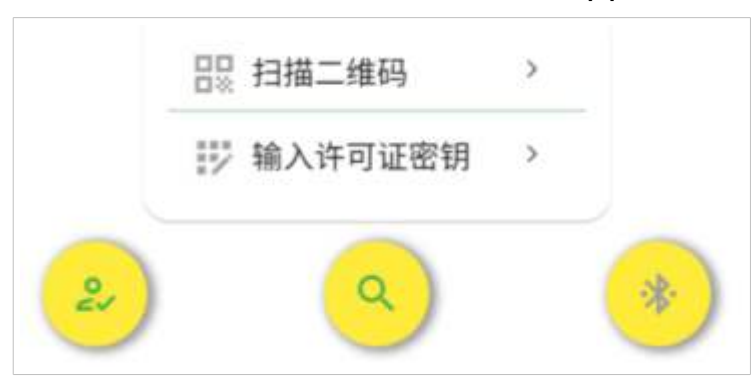

扫描二维码或输入许可证密钥后, App 上弹出"成功"窗口,说明已经获取了相应权限。

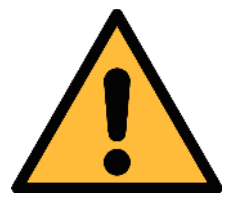

注意! 通过扫描二维码或输入许可证密钥后,则获取了所有型号的 S211、S215及S220露点仪的操作权限。在配置后续的露点仪时, 无需再扫码或输入密钥。

#### 8.3 启用配置

要配置露点仪,需在蓝牙适配器无线信号的有效距离内操作。操作步骤如下:

1. 点击 App 主页面上的搜索按钮,则在有效范围内的露点仪出现在 App 界面上。此时可以看到信号图标为绿色,如下图,因为已经获取了配置权限。

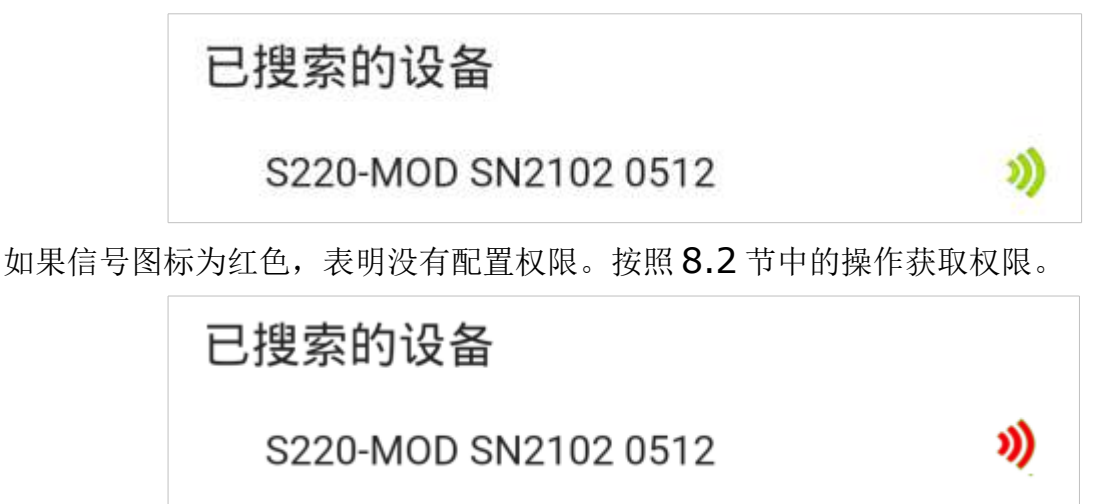

2. 从列表中选中要配置的露点仪。

3. 点击选中的露点仪或者右下角的图标,进入配置主页面。

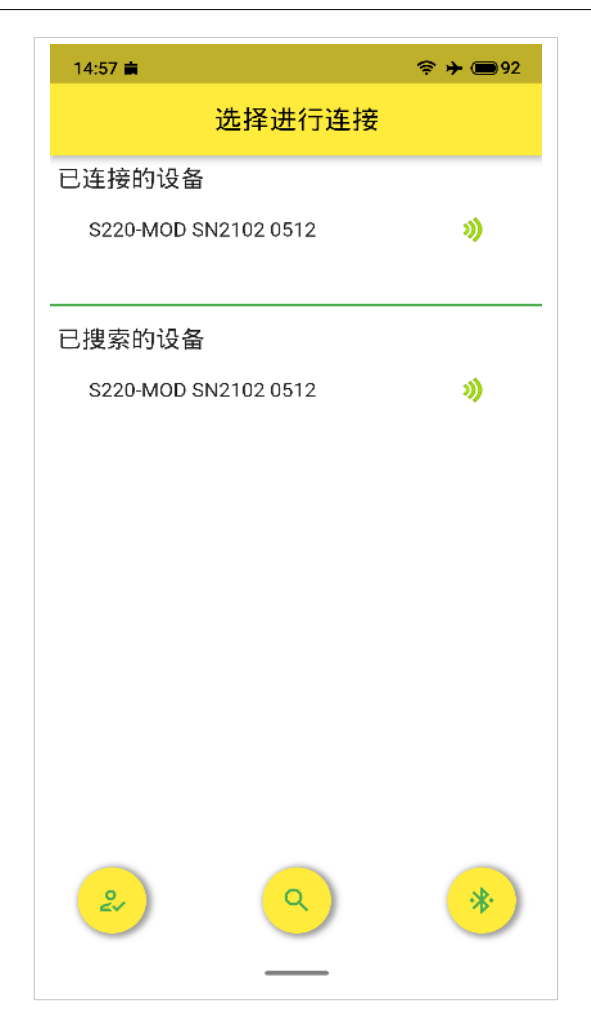

## 9 S4C-DP App 使用说明

#### 9.1 特点

- 支持安卓 7.0 及以上版本。
- 可查看露点仪读数,修改露点仪的设置。
- 支持多语言:英文、德文、中文和法语。

#### 9.2 菜单

在 S4C-DP App 的开机页面,点击某个已连接的露点仪,进入主界面。该界面的下方有 四个操作菜单:在线、设置、校准、系统。

| 14:56 ਛ |                          | 🛜 <b>&gt; </b> 🗩 🗐 93 |
|---------|--------------------------|-----------------------|
| ÷       | 在线                       | Þ                     |
| 6       | 露点:<br>10.9 °C Td        |                       |
| •••     | 可选湿度单位:<br>9850.14 mg/r  | n³                    |
| 8       | 温度:<br>16.1 °C           |                       |
| 0       | 压力:<br><b>0.0 psi(g)</b> |                       |
|         |                          | 000<br>000<br>000     |
|         |                          | ಸಾಂಗಿ                 |

#### 9.3 在线

通过该菜单,可以查看在线测量值,包括露点、可选湿度单位、温度和压力。

### 9.4 设置

设置菜单用于修改露点仪的各种参数。

更改设置时要小心,因为各种设置可能会影响露点仪的准确性或整体性能。 设置菜单包括如下的子菜单:

- 露点设置
- 传感器显示通道
- 输出设置

#### 9.4.1 露点设置

该菜单用于设置露点仪的如下参数。

| 参数     | 取值                                                                                                    |
|--------|----------------------------------------------------------------------------------------------------|
| 气体类型   | - Air/N <sub>2</sub> /O <sub>2</sub> /Ar<br>- CO <sub>2</sub>                                                                                                    |
| 单位设置   |                                                                                                    |
| 温度单位   | - ℃<br>- ۴                                                                                                    |
| 压力单位   | <ul> <li>bar(g)</li> <li>MPa(g)</li> <li>psi(g)</li> <li>说明: 当露点仪内置有压力传感器时,才能看见这些单位。</li> </ul>                                                                                                    |
| 备选湿度单位 | <ul> <li>% rH</li> <li>°C Td/°F Td (depends on temperature unit)*</li> <li>g/m<sup>3</sup></li> <li>mg/m<sup>3</sup></li> <li>g/m<sup>3</sup> atm.</li> <li>mg/m<sup>3</sup> atm.</li> <li>ppmv</li> <li>g/kg</li> <li>°C Td atm. /°F Td atm. (取决于温度单位)</li> </ul> |
| 参考压力   | 当没有压力传感器时,露点仪中的默认值为1013 hPa。<br>单位 hPa 不能修改。<br>当内置压力传感器时,该参数不能修改。                                                                                                    |
| 固定管路压力 | 当没有压力传感器时,露点仪中的默认值为6 bar(g),                                                                                                    |

不能修改。当修改了设置后,则根据新输入的**固定管路压** 力和参考压力对露点进行校准。 当集成有压力传感器时,该参数不能修改。单位取决于压 力单位。

#### 9.4.2 传感器显示通道

该菜单用于选择显示在露点仪显示屏及 S4C-DP App 在线菜单中所显示的通道数据。有如下 4 个通道可选:

- 温度
- 备选湿度单位
- 压力(可选项)
- 露点

至少要选一个通道。

#### 9.4.3 输出设置

| 420 mA 输出设置                    |                   |  |
|--------------------------------|-------------------|--|
| 选择通道                           | - 露点              |  |
|                                | - 备选湿度单位          |  |
| 4 mA                           | 设置与4 mA 对应的通道值。   |  |
| 20 mA                          | 设置与 20 mA 对应的通道值。 |  |
| Modbus/RTU 设置(可选)              |                   |  |
| 设备地址                           | 设备序列号的最后两位数字      |  |
| 波特率                            | 19200             |  |
| 帧/奇偶校验/停止位                     | 8,N,1             |  |
| 响应时间                           | 10                |  |
| 响应延迟                           | 0                 |  |
| 帧间间隔                           | 7                 |  |
| 说明:上面 Modbus/RTU 的设置为露点仪中的缺省值。 |                   |  |

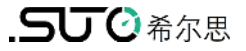

#### 9.5 校准

校准包括:

- 压力校准
   只有露点仪内置压力传感器时,才显示该菜单。
- 单点校准露点

#### 9.5.1 压力校准

此处的压力单位取决于9.4.1节中的压力单位设置。

| 参数     | 说明                                                 |
|--------|----------------------------------------------------|
| 压力测量值  | 从露点仪中读取的压力测量值。                                     |
| 压力零点校准 | 用于在 0 bar(g)压力下校准露点仪。<br>说明:确保 0 bar(g)压力的环境下进行校准。 |

#### 9.5.2 单点校准露点

此处的露点单位取决于9.4.1节中的温度单位设置。

| 参数/按键 | 说明                                                  |
|-------|-----------------------------------------------------|
| 露点测量值 | 从露点仪中读取的压力测量值。                                      |
| 参考露点  | 用于在 0 bar(g)压力下校准露点仪。<br>说明:确保在 0 bar(g)压力的环境下进行校准。 |
| 校准    | 点击该按键下载新的参考露点至露点仪。                                  |
| 删除校准  | 点击该按键删除保存在露点仪中的参考露点值。                               |

#### 9.6 系统

使用该菜单可查看露点仪信息及 S4C-DP App 的版本,并可修改该 App 显示的语言。

#### 9.6.1 传感器信息

该菜单显示如下的信息:

- 传感器信息
  - 设备名称
  - 物品编号 (即订货号)
  - 序列号
  - 。 校准日期
  - 。 硬件版本
  - 。 固件版本
- 接口
  - Modbus/RTU
  - $\circ$  SDI
  - 4...20 mA (2 线制)
  - 4...20 mA (3 线制)

某个接口是否显示取决于传感器的型号。

#### 9.6.2 语言

选择该 App 使用的语言。

#### 9.6.3 App 版本

显示当前所用的 S4C-DP App 的版本。

## 10 维护

清洁该适配器时,只能使用湿布清洁外壳。

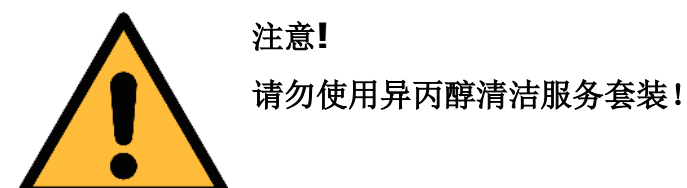

11 废弃物的处置

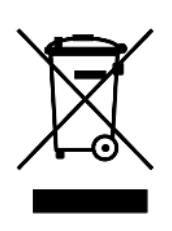

电子设备是可循环利用的材料,不属于生活垃圾。设备、配件和外箱的处置必须符合当地法规的要求。废弃物也可由产品制造商进行回收,请与制造商联系。

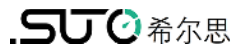

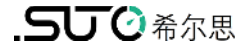

# SUTO iTEC GmbH

Grißheimer Weg 21 D-79423 Heitersheim Germany

Tel: +49 (0) 7634 50488 00 Email: <u>sales@suto-itec.com</u> Website: <u>www.suto-itec.com</u> 希尔思仪表(深圳)有限公司 深圳市南山区中山园路1001号 TCL国际E城D3栋A单元11层

电话: +86 (0) 755 8619 3164 邮箱: <u>sales.cn@suto-itec.com</u> 网址: <u>www.suto-itec.com</u>

版权所有 ©

DP Adapter\_im\_cn\_2023-1

如有错漏另行更正